## Creating Password Protected Folders in ARTstor

## Step 1 Creating the Folder

- **LOGIN** to your Artstor account
- Click **SHARE** on the toolbar

## ✓ Click **CREATE FOLDER**

Assign a name to your folder using the following format as an example: FD107 Mammarella

- ✓ Click NEXT
- ✓ Click on the radio button: o MAKE FOLDER PASSWORD PROTECTED
- ✓ Type in a PASSWORD of your choice ; then CONFIRM PASSWORD
- ✓ Click **NEXT**
- ✓ CHOOSE PERMISSION LEVEL you want the students to have
  - Only me...(if you do not want the students to add or delete items to this folder highlight this radio button)
  - Selected user(s) with password...(if you would like to allow editing you may select this radio button)
- ✓ Click **NEXT**
- ✓ Choose **YES** or **NO** to enable students work folders
- ✓ Click **NEXT**
- ✓ Click **FINISHED**

## Step 2 Adding Images to the Password Protected Folder

Once the FOLDER is created, go to the IMAGE GROUP you would like to place in the folder

- ✓ Click **ORGANIZE** on the toolbar
- ✓ OPEN IMAGE GROUP (If you have not created an image group at this point, you may search the ARTstor database and add images into the folder that way as well)
- HIGHTLIGHT the images (one click) that you would like to be put into the password protected folder (multiple images may be highlighted)
- ✓ **RIGHT CLICK** on one of the highlighted images
- ✓ Click on SAVE SELECTED IMAGES TO..., NEW IMAGE GROUP
- ✓ HIGHTLIGHT the password protected FOLDER that you have created and NAME the IMAGE GROUP
  - i.e, FD107 Methods & Material
- ✓ Click SAVE
- The image group in this folder is now accessible with password only

**Step 3** *To Access the Images* Anybody you give the password to may now access the file by doing the following:

- LOGIN to your Artstor account (students create and log in to their own account)
- Click **FIND** on the toolbar
  - ✓ Click UNLOCK PASSWORD PROTECTED FOLDER
  - ✓ Type FIRST & LAST NAME
  - ✓ Enter PASSWORD
  - ✓ Click SUBMIT
  - ✓ Artstor will confirm that the user does have access if the password is correct

- Click ORGANIZE on the toolbar
  - ✓ Click OPEN IMAGE GROUP
  - ✓ Click on **FOLDER**; then click on subsequent **IMAGE GROUP**

**Step 4** *Assessment* (Through managing the folder you may check to see who has actually done the assignment)

- **LOGIN** to your Artstor account
- > Click **SHARE** on the toolbar
  - ✓ Click MANAGE FOLDERS
  - ✓ Click **MY STUDENTS** tab